## Saga Universal Training Corp.

**Student Registration** 

From a desktop computer or laptop click "Student Portal" or "My Saga Account"

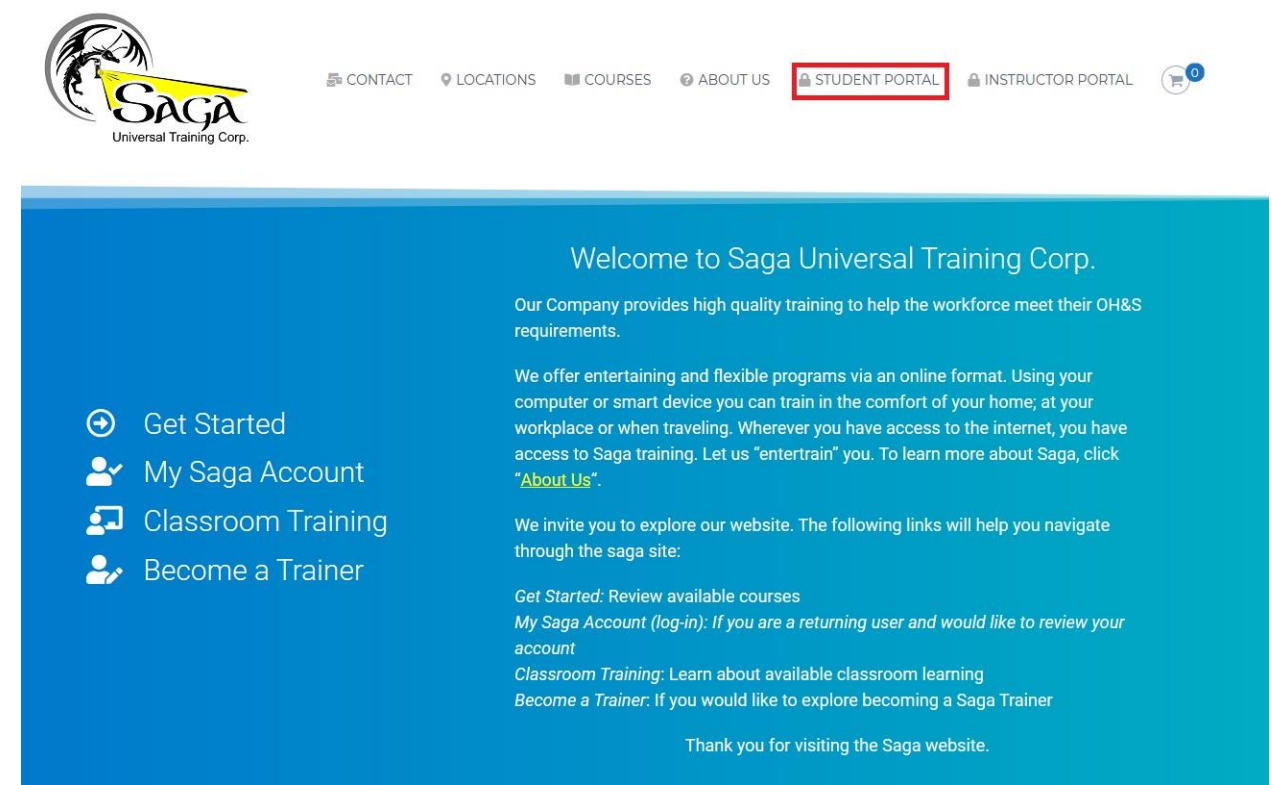

Click "Register"

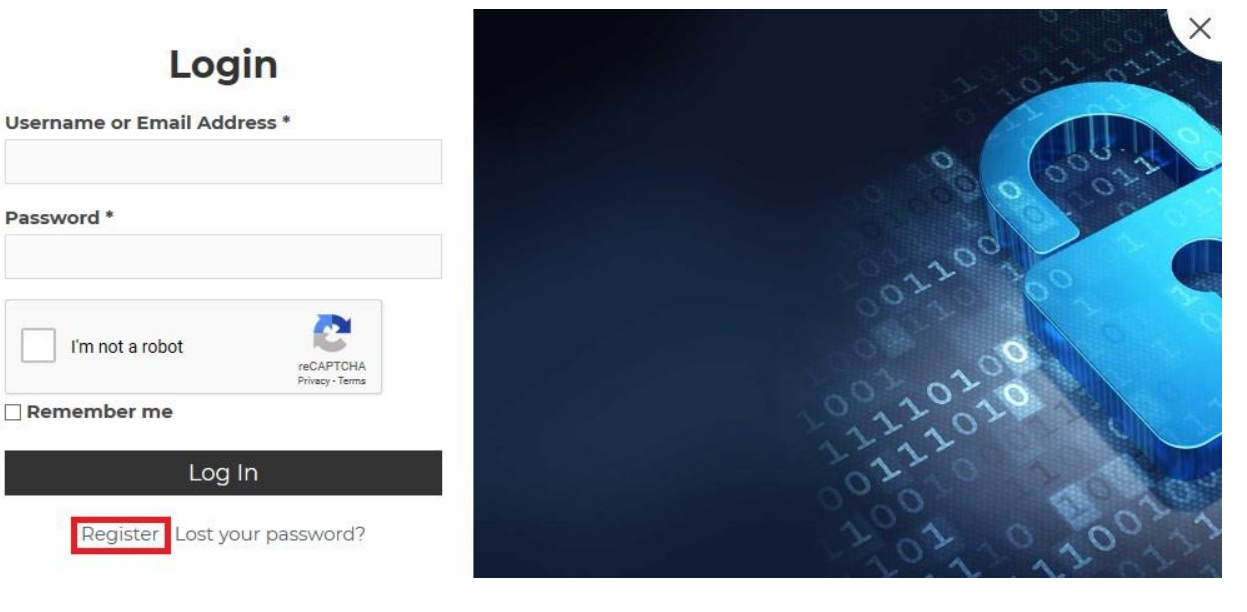

Make sure all the required information is filled in correctly, full legal name as it appears on your drivers license or formal identification. Your password should be eight character.

| First name*                                                                                                    |                                                                                                    |
|----------------------------------------------------------------------------------------------------|----------------------------------------------------------------------------------------------------|
| Last name*                                                                                                    |                                                                                                    |
| Email Address *                                                                                                    |                                                                                                    |
| Password *                                                                                                    |                                                                                                    |
| I'm not a robot Password Repeat - Minin                                                                                                    | reCAPTCHA<br>Privacy-Terms<br>mum 8 characters *                                                                                          |
| Your full legal name is requiver full legal name is requiver a license or form is what your certificates are personal data will be used the experience throughout this access to your account. | ired (as it appears on<br>al identification), this<br>e based on. Your<br>to support your<br>s website, to manage<br>d for other purposes |
| described in our privacy po                                                                                                    | licy.                                                                                                    |

## Register

Log In | Lost your password?

You will then be redirected to your "Dashboard" where you can view your details or logout by clicking the "Logout" at the top of the page.

| Universal Training Corp.                                     | 튦 CONTACT                               | LOCATIONS                                | COURSES                  | MY COURSES            | O ABOUT US        | LOG OUT              | FO  |
|--------------------------------------------------------------|-----------------------------------------|------------------------------------------|--------------------------|-----------------------|-------------------|----------------------|-----|
| Dashboard                                                    | Hello                                   | Log out                                  |                          |                       |                   |                      |     |
| Downloads<br>Addresses<br>Payment methods<br>Account details | From your account<br>edit your password | : dashboard you cai<br>and account detai | n view your recen<br>Is. | it orders, manage you | ur shipping and b | billing addresses, a | and |

From a mobile device or tablet, click "My Saga Account"

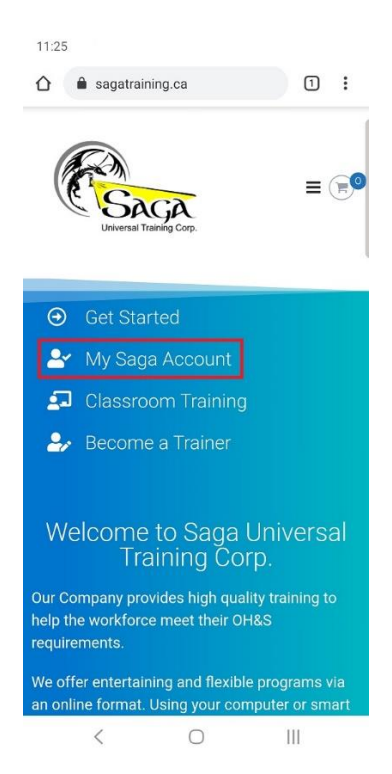

Make sure all the required information is filled in correctly, full legal name as it appears on your drivers license or formal identification. Your password should be eight character.

| :08   | 101 🕾 all 💼             |                 |             |   |  |  |
|-------|-------------------------|-----------------|-------------|---|--|--|
| 3     | sagatraining.ca         |                 | 1           | : |  |  |
|       | Deri                    | -               |             | × |  |  |
|       | Regi                    | ster            |             |   |  |  |
| First | name*                   |                 |             |   |  |  |
|       |                         |                 |             |   |  |  |
|       |                         |                 |             |   |  |  |
| Last  | name*                   |                 |             |   |  |  |
|       |                         |                 |             |   |  |  |
|       | 11 A dalaman A          |                 |             |   |  |  |
| Ema   | II Address *            |                 |             |   |  |  |
|       |                         |                 |             |   |  |  |
| Pass  | sword *                 |                 |             |   |  |  |
|       |                         |                 |             |   |  |  |
|       |                         |                 |             |   |  |  |
|       | l'm pat a rebat         |                 |             |   |  |  |
|       |                         | reCAPT          | CHA         |   |  |  |
| Pass  | word Repeat - Mi        | nimum 8 cha     | aracters    | * |  |  |
|       |                         |                 |             |   |  |  |
|       |                         |                 |             |   |  |  |
| Your  | full legal name is re   | quired (as it a | ppears o    | n |  |  |
| your  | drivers license or for  | mal identifica  | ation), thi | S |  |  |
| is wh | hat your certificates a | are based on.   | Your        |   |  |  |
| pers  | vional data will be use | u to support y  | our         |   |  |  |
| expe  | rience throughout t     | nis website, to | manage      | 3 |  |  |
| acce  | ss to your account, a   | na for other p  | ourposes    |   |  |  |
| desc  | ribed in our privacy (  | solicy.         |             |   |  |  |
|       |                         | 2               |             |   |  |  |
|       | < (                     | J               | 111         |   |  |  |

You will then be redirected to your "Dashboard" where you can view your details or logout by clicking "Logout".

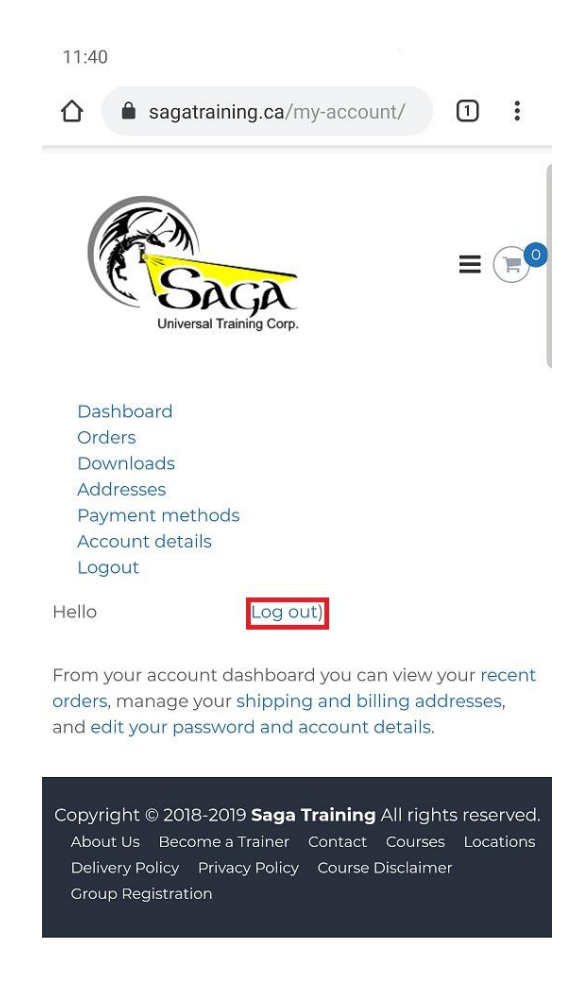

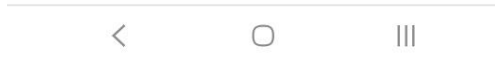